# HR SERVICE DESK – Managers Guidance – How to log a CONTRACT CHANGE

The HR Service Desk replaces the paper notification forms for informing HR of a change to contract whether temporary or permanent. ICT will also be notified via this online form.

These are the contract changes that should be raised via this process:

| TYPE of CHANGE            | Description                                                                                                    |
|---------------------------|----------------------------------------------------------------------------------------------------|
| Changes to hours/patterns | Where there has been agreement to change                                                                       |
| (inc. flexible working    | hours/pattern or if a flexible working request has been                                                        |
| requests)                 | formally approved by the manager and SLT.                                                                      |
| Re-Evaluation             | Where a job description has been re-evaluated and this re-evaluation has been approved by SLT. It has resulted |
|                           | in any change to contractual terms such as pay, hours,                                                         |
|                           | line management responsibilities etc.                                                                          |
| Other Contract Change     | Anything else, such as a change to Job Title but no                                                            |
|                           | change to the job description. Some of these may not                                                           |
|                           | require SLT approval (i.e. if they do not change hours or                                                      |
|                           | pay). DO NOT USE THIS TO CHANGE HOURS – USE                                                                    |
|                           | CHANGES TO HOURS CATEGORY.                                                                                     |

#### How to log a Contract Change:

1) Go to the Service Desk and click on HR

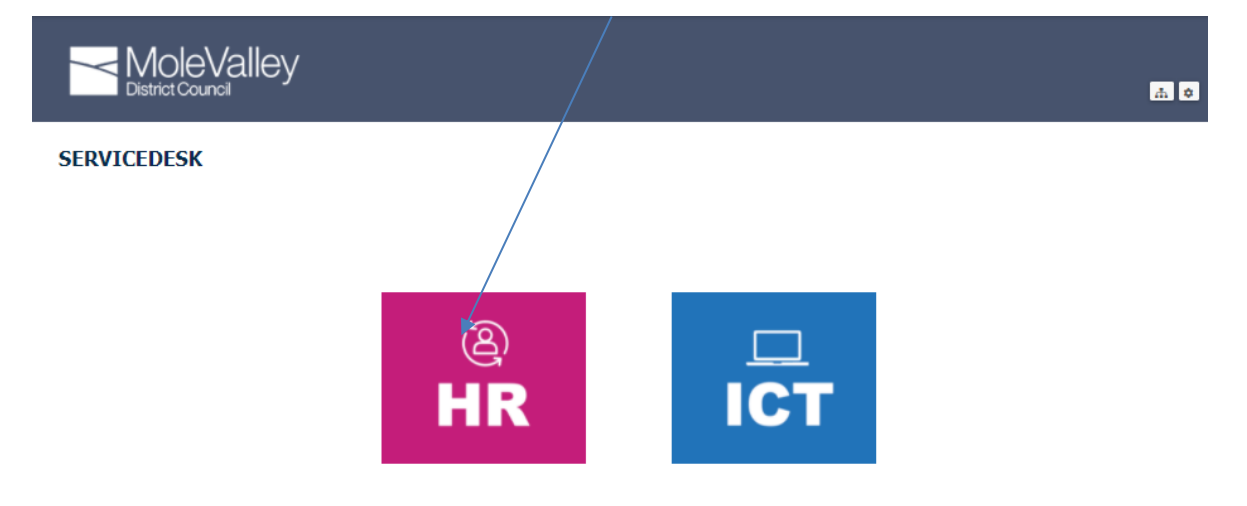

#### 2) Click on My Team

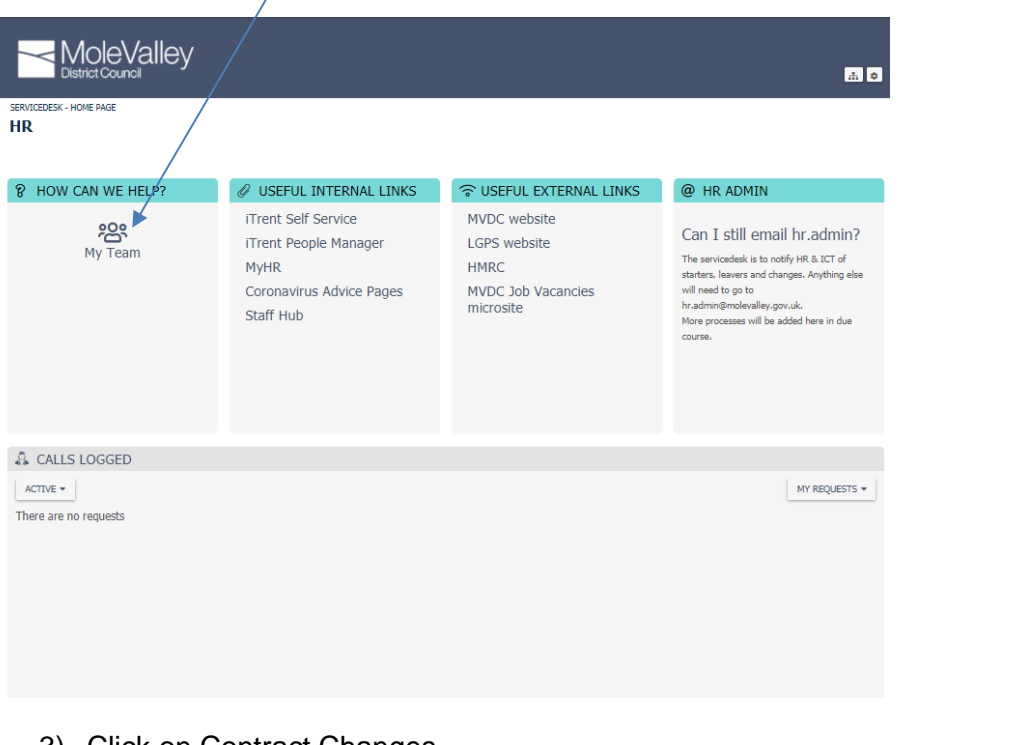

3) Click on Contract Changes

| My leam                   |                                                                                                    |                                                                                                    | HK INTERNAL PROCESSES                                                                                                    |
|---------------------------|----------------------------------------------------------------------------------------------------|----------------------------------------------------------------------------------------------------|----------------------------------------------------------------------------------------------------|
| 뿅 STARTERS AND LEAVERS    | ROLE CHANGE                                                                                                    | CONTRACT EXTENSIONS                                                                                                    | CONTRACT CHANGES                                                                                                    |
| Starter - inform HR & ICT | To notify HR & ICT that there is an internal change to an employee's role (acting up, promotion etc). An existing interim moving to an established role should be notified here. Department transfers should be logged by the NEW manager. | To notify HR & ICT of an extension<br>to temporary arrangements (acting<br>up, secondments, interims or fixed<br>term contracts). | To notify HR & ICT of changes to<br>working hours or patterns, formally<br>agreed flexible working requests,<br>job re-evaluations or any other<br>contractual change (job title etc). |

4) Enter the details:

### Contract Change

| CANCEL       |                    |  |      |   |
|--------------|--------------------|--|------|---|
| Who is the   | change for? *      |  |      |   |
| Begin typing | g the name         |  |      |   |
| Job Title *  |                    |  |      |   |
|              |                    |  |      |   |
| Business U   | Init *             |  |      |   |
|              |                    |  |      | • |
| What char    | ige is required? * |  |      |   |
|              |                    |  | ~    | • |
|              |                    |  | NEXT |   |

# What happens after I have logged the contract change?

You will receive a number of emails as HR and ICT work through their tasks to action your request. You may be required to provide further information on the call.

# How can I check progress of my call?

You can see your calls on the portal here

| SERVICEDESK - HOME PAGE                                                       |                                                                                               |                                                                         |                                                                                                    |
|-------------------------------------------------------------------------------|-----------------------------------------------------------------------------------------------|-------------------------------------------------------------------------|----------------------------------------------------------------------------------------------------|
| 8 HOW CAN WE HELP?                                                            | Ø USEFUL INTERNAL LINKS                                                                       |                                                                         | @ HR ADMIN                                                                                                    |
| My Team                                                                       | iTrent Self Service<br>iTrent People Manager<br>MyHR<br>Coronavirus Advice Pages<br>Staff Hub | MVDC website<br>LGPS website<br>HMRC<br>MVDC Job Vacancies<br>microsite | Can I still email hr.admin?<br>The servicedesk is to notify HR & ICT of<br>starters, leavers and changes. Anything else<br>will need to go to<br>hr.admin@molevalley.gov.uk.<br>More processes will be added here in due<br>course. |
| 👶 CALLS LOGGED                                                                |                                                                                               |                                                                         |                                                                                                    |
| ACTIVE -<br>SR00048468<br>Flexible Working Request (change<br>Contract Change | 22-06-2021 11:06:08<br>to hours/pattern/location) for Sue S<br>OPEN                           | SR00048454<br>Role Change - Secondment - Sue Scol<br>→ Role Change      | MY REQUESTS -<br>21-06-2021 16:00:58<br>tt<br>OPEN                                                                                                    |

| SR00048468<br>Flexible Working Request (change to hours) | /pattern/location) for Sue Scott |                                                                                                    |                |                                                                                    |
|----------------------------------------------------------|----------------------------------|----------------------------------------------------------------------------------------------------|----------------|------------------------------------------------------------------------------------|
| Change Logged                                            | Checks                           | HR Actions<br>Job Evaluation confirmed<br>Variation Letter/Contract Issued<br>Trent training/guidance provided | Resolved       | ,                                                                                  |
| UPDATE ATTACH CANCEL                                     |                                  |                                                                                                    | Request inform | ation                                                                              |
| Post Something New                                       |                                  |                                                                                                    | Summary        | Flexible Working<br>Request (change to<br>hours/pattern/location)<br>for Sue Scott |
| Description                                              |                                  |                                                                                                    | Logged On      | 22-06-2021 11:06:08                                                                |
| See Question section for details                         |                                  |                                                                                                    | ⊳              | Open                                                                               |
| Questions 15                                             |                                  |                                                                                                    |                | -                                                                                  |
| Timeline                                                 |                                  |                                                                                                    |                |                                                                                    |
| FILTER -                                                 |                                  |                                                                                                    |                | most recently updated 👻                                                            |
| Sue Scott<br>Email sent to manager - case logge          | ed with HR Servicedesk           |                                                                                                    |                | 22-06-2021 11:06:12                                                                |
| 🖒 🖂 Email                                                |                                  |                                                                                                    |                |                                                                                    |

The green line and lists below show the actions, where applicable, so you can see what stage the call is at. The Questions section shows the answers you provided on the call and the Timeline shows completed tasks.

#### How do I update the case?

Whilst on the page above, you can use Post Something New to tell HR about anything on the call.

| UPDATE          | ATTACH            | CANCEL |  |  |
|-----------------|-------------------|--------|--|--|
| Post Somethi    | ing New           |        |  |  |
| Descriptio      | on                |        |  |  |
| See Question se | ection for detail | 5      |  |  |

### **HANDY TIP** – you can return to the homepage by clicking here:

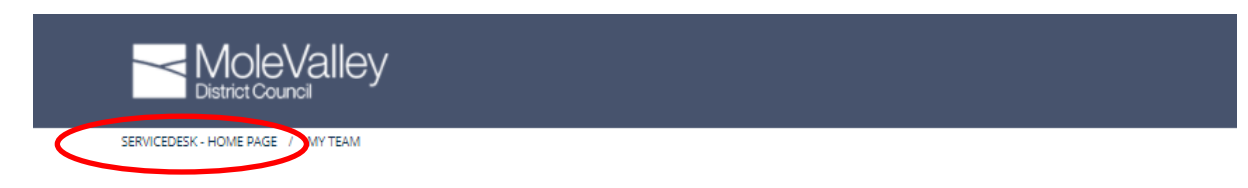